Функция защищенной печати средствами аппарата

- 1. Подключить SSD накопитель и выполнить его форматирование
- 2. Для работы защищенной печати необходимо установить драйвер устройства KATUSHA\_M348\_Signed\_Windows\_PrinterDriver
- 3. Заходим> устройства и принтеры >свойства принтера>в дополнительный параметр

| ООщие      | Доступ   | Порты          | Допол   | нительно | Управлени    | ецветом |
|------------|----------|----------------|---------|----------|--------------|---------|
| Безопаснос | ть Доп   | олнительный па | араметр | Настройк | и устройства | Шрифт   |
|            |          |                |         |          |              |         |
| Ауте       | нтификац | ия             |         |          |              |         |
|            | Аутенти  | фикация        |         |          |              |         |
|            | Колг     |                |         |          |              |         |
|            | Окоди    | 016306416114   |         |          |              |         |
|            | • Иден   | тификация/Пар  | оль     |          |              |         |
|            |          |                |         |          |              |         |
|            |          |                |         |          |              |         |
|            |          |                |         |          |              |         |
|            |          |                |         |          |              |         |
|            |          |                |         |          |              |         |
|            |          |                |         |          |              |         |
|            |          |                |         |          |              |         |
|            |          |                |         |          |              |         |
|            |          |                |         |          |              |         |
|            |          |                |         |          |              |         |
|            |          |                |         |          |              |         |
|            |          |                |         |          |              |         |
|            |          |                |         |          |              |         |
|            |          |                |         |          |              |         |
|            |          |                |         |          |              |         |
| kan        |          |                |         |          |              |         |
| kan<br>Te  | Maula    |                |         | Ин       | формация     |         |
| kat        | <b>V</b> |                |         | Ин       | формация     |         |

Снимаем галочку как на картинке.

4. настройка печати>выбрать необходимый вариант блокированной печати

| Тип работы                                                                                                    |                          |                                              | Обзор параметров |  |  |
|----------------------------------------------------------------------------------------------------|--------------------------|----------------------------------------------|------------------|--|--|
| Обычная печать                                                                                                    | ~                        | Подробно                                     |                  |  |  |
| Обычная печать<br>Пробная печать<br>Блокированная печать(Не сохранят<br>Блокированная печать(Сохранить)<br>Сохраненная печать<br>ID печать(Не сохранять)<br>1 ID печать(Сохранить) | ь) /стороння             | ня печать<br>Односторонняя печать            | S                |  |  |
| Сортировка                                                                                                    |                          | Длинный край<br>Короткий край                | 210.0 × 297.0 MM |  |  |
| Направление печати                                                                                                    | Печать на 1              | Быстрое изменение настр.<br>По умол. У Восст | ан.              |  |  |
| А () Книжная                                                                                                    | Aa                       | Сохранить.                                   |                  |  |  |
| А О Альбомная                                                                                                    | Первая стр               | <b>Граница страницы</b><br>раница-формат     |                  |  |  |
| Поворот на 180°                                                                                                    | Строки - Верхний левый 💛 |                                              |                  |  |  |

5.

6. в следующем диалоговом окне необходимо ввести имя ящика файлов (на принтере отображается как ID) и пароль.

| <ul> <li>Свойства: КАТUSHA M348 PS (копия 1) - документ</li> <li>Настройки печати Бумага Дополнительно Качество печати Настройки устройства</li> </ul>                                                                                                    | ×       |
|----------------------------------------------------------------------------------------------------|---------|
| Тип работы       Обзор параметров         Блокированная печать(Не сохранять)       Подробно         Количество печати       Блокированная печать(Не сохранять)       Подробно         1 2 2       Сортир       Мяя ящика файлов       (Верците не более 30 буквенно-цифровых символов.)       \$         1 2 2       Пароль ящика файлов       (Верците не более 30 буквенно-цифровых символов.)       \$       \$         1 Печать       Пароль ящика файлов       (Верците не более 30 буквенно-цифровых символов.)       \$       \$         Направление печати       М       ОК       ОТмена       \$       \$         М       ОК       ОТмена        \$       \$         Поворот на 180°       Гервая страница-формат       Строки - Верхний левый       `       ` |         |
| ОК Отмена ОК                                                                                                    | Справка |

- 7. для того чтобы аппарат распечатал ваше заданее необходимо на самом аппарате выбрать пункт Диспечер задач > печать сох. Файлов>выбрать нужный файл> Авторизоваться после чего начнется печать выбранного файла печать.
- 8. Данная процедура необходима каждому пользователю индивидуально.